### Лабораторная работа № 9. Моделирование схем с микроконтроллерами в программе Proteus.Isis

# Программирование микроконтроллеров в программе CodeVisionAVR.

#### Ход работы

### 1. Создание схемы в Proteus.Isis.

Схема для эксперимента приведена на рис.1.

Наш светодиод рассчитан примерно на силу тока примерно в 20 мА. При этом на светодиоде падает примерно 2 В. Остаётся: 5 В (напряжение VCC) – 2 = 3 В.

По закону Ома I = U/R. Тогда R= 150 Ом.

Вычисленное значение R и вводим в качестве параметра Resistance свойств R1.

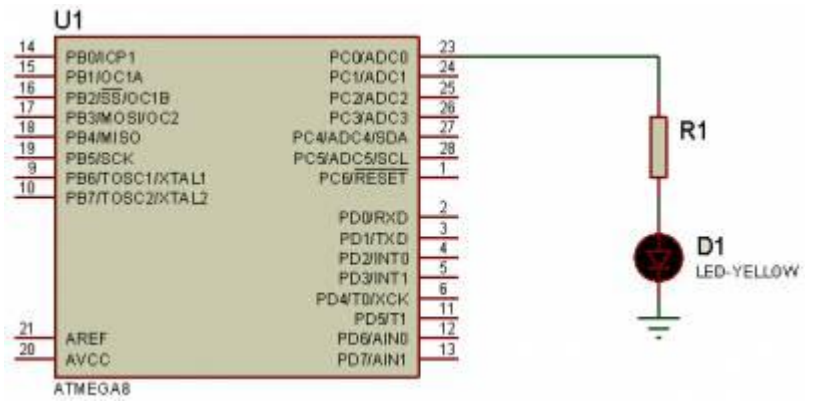

# 2. Создание программного кода в CodeVisionAVR

Для того, чтобы микроконтроллер работал, ему нужен программный файл – «прошивка». Создадим программу в среде программирования для микроконтроллеров AVR CodeVisionAVR. Откройте в главном меню CodeVisionAVR в группе HP InfoTech.

Создаём проект без мастера.

| 🛠 CodeVisionAVR -                                                                                                    | Confirm                                                                         |
|----------------------------------------------------------------------------------------------------|---------------------------------------------------------------------------------|
| File       Edit       Search       View       Project       Tools       Settings       Help         New       >       >       Source File       Ctrl+N         Open       Ctrl+O       Project | You are about to create a new project.<br>Do you want to use the CodeWizardAVR? |

Сохраните проект в своей папке.

Выбираем наш chip ATMega8A.

После создания проекта откроется окно его конфигурации (его всегда можно открыть так: Project →

Configure  $\rightarrow$  C Compiler). Убедимся, что тактовая частота (Clock) = 8 MHz, остальное тоже оставляем дефолтное.

| New Project: 1                                          |                                                                                        |                                                                                                    |
|---------------------------------------------------------|----------------------------------------------------------------------------------------|----------------------------------------------------------------------------------------------------|
| Device Selection<br>Name:                               | Device Info:                                                                           |                                                                                                    |
| ATmega649<br>ATmega649A<br>ATmega649P<br>ATmega649V     | FLASH size: 8K bytes<br>RAM size: 1024 bytes<br>EEPROM size: 512 bytes<br>I/O pins: 23 | Files C Compiler Before Build After Build                                                                                                    |
| ATmega6490<br>ATmega6490A<br>ATmega6490P<br>ATmega6490V | Timers: 3<br>Watchdog: Yes<br>USART(s): 1<br>TWI: Yes                                  | Code Generation         Libraries         Messages         Globally #define         Paths           Active Build Configuration:         Debug         Image: Configuration in the second second s |
| ATmega8<br>ATmega8A<br>ATmega8L<br>ATmega8HVA           | USI: No<br>USB: No<br>CAN: No<br>ADC: Yes                                              | Chip: ATmega8A Stack Size: 256 bytes<br>Clock: 8.000000 MHz Heap Size: 0 bytes                                                                                                    |
| ATmega8U2                                               | Analog Comparator: Yes                                                                 | Memory Model Internal RAM Size: 1024 bytes                                                                                                    |

Комментарии (неисполняемый код) пишутся после двух слешей: // Управление портом С Подключаем заголовочные файлы директивами

#include <io.h> //(ввод/вывод) и <delay.h> // (задержка).

Пишем главную функцию

```
void main(void)
{
DDRC=0b11111111; // Data Direction Registr - регистр-переключатель направления данных порта С.
```

К DDR подключены пины порта, он определяет их направление выдачи сигнала.

1 – пин настроен на вывод сигнала.

0 (по умолчанию) – на вход (считывание состояние).

0b – в двоичной системе.

Все единицы – значит, все пины порта настроены на вывод сигнала.

Выбор направления данных можно задать и 16-ричными цифрами, тогда получим равносильный оператор DDRC = 0xFF (вспомним тетрады: 1111(=F) 1111(=F)).

Итак, пишем инструкции в программе.

Для начала научимся подавать напряжение:

PORTC=0b00000001; // подаём на нулевой (младший) пин логическую единицу (5 В), а на остальных оставляем логический 0.

Пока все, закрываем программу

}

Вот что, по минимуму, должно получиться:

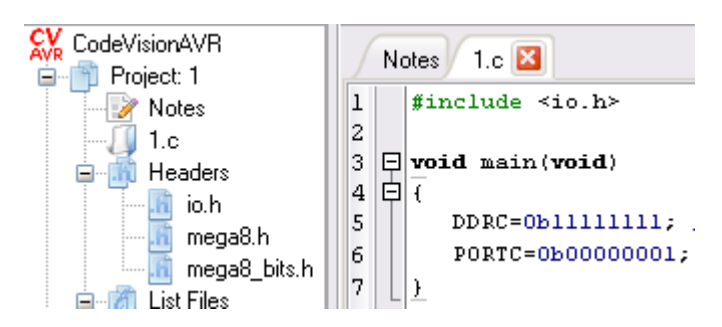

Компилируем код (**F9**). Если всё хорошо, увидим диалог с информацией о программе, если нет – то, кроме диалога и список ошибок в нижней части окна программы.

| 🛈 Information 📄 🖃 💽 🔀                                                                                           |                                                                        |
|----------------------------------------------------------------------------------------------------|------------------------------------------------------------------------|
| Compiler Assembler                                                                                              |                                                                        |
| AVRASM: AVR macro assembler 2.1.30 (build 592 Nov 7 2008 12:38:17)<br>Copyright (C) 1995-2008 ATMEL Corporation |                                                                        |
| D:\МоиДокументы\2013-14\КГ\ЛP8\CodeAVR\Debug\List\desh4.asn                                                     |                                                                        |
| ATmega8 memory use summary [bytes]:<br>Segment Begin End Code Data Used Size Use%                               |                                                                        |
| [.cseg] 0x000000 0x000096 150 0 150 8192 1.8%<br>[.dseg] 0x000060 0x000160 0 0 0 1024 0.0%                      |                                                                        |
| [.eseg] 0x000000 0x000000 0 0 0 512 0.0%                                                                        |                                                                        |
| Assembly complete, 0 errors.                                                                                    | U Errors A Warnings                                                    |
|                                                                                                    | Error: D:\МоиДокументы\2013-14\КГ\ЛР8\CodeAVR\desh4.c(11): '/ expected |
| Show Information after Build                                                                                    | 11:1 Insert                                                            |

Исправим (если они есть) ошибки (дабл-клик по описанию ошибки выделит некорректную строку, либо следующую за ней, если предыдущую забыли закрыть точкой с запятой) и построим (по Ctrl+F9) hex-файл прошивки (попутно создаются и отладочные файлы в других форматах, напр. cof – для отладки программ CVAVR).

Бинарный файл .hex (который исполняется МК) будет в папке \Debug\Exe, a .cof – в \Debug.

# 3. Прошивка МК в Proteus.Isis.

В свойствах МК ATMega8 изменяем только CKSEL Fuses – выставляем в 0100, что задаёт тактирование МК от внутреннего RC-генератора на частоте 8MHz, и указываем в качестве ProgramFile созданный в CodeVisionAVR .cof-файл (выбор .cof -файла вместо .hexnoзволит вести отладку по исходному коду):

| Правка компонента                                           |                                    |                      |   | ?×                                      | Выбрать имя ф         | айла                    |
|-------------------------------------------------------------|------------------------------------|----------------------|---|-----------------------------------------|-----------------------|-------------------------|
| О <u>б</u> означение:<br><u>Н</u> аименование:              | U1<br>ATMEGA8                      | Скрыть:<br>Скрыть:   |   | <u>О</u> К<br><u>С</u> правка           | Папка:                | <u>]</u> Debug<br>Имя 🔺 |
| PCB Package:<br>Program File:                               | DIL28NAR ?<br>Debug\1.cof          | Hide All<br>Hide All | • | <u>Д</u> аташит<br>Скр <u>ы</u> т. пины | Недавние<br>документы | Link                    |
| RSTDISBL (Disable reset)<br>WDTON (Enable watchdog)         | (1) Unprogrammed  (0) Programmed   | Hide All<br>Hide All | • | <br>                                    | Рабочий стол          | 🏄 1.cof<br>😭 1.obj      |
| CKOPT (Oscillator Options)<br>BOOTRST (Select Reset Vector) | (1) Unprogrammed  (1) Unprogrammed | Hide All<br>Hide All | • |                                         |                       |                         |
| CKSEL Fuses:<br>Boot Loader Size:                           | (0100) Int.RC 8MHz •               | Hide All<br>Hide All | • |                                         | Мои документы         |                         |
| SUT Fuses:                                                  | (00)                               | Hide All             | • |                                         | Мой компьютер         |                         |
| Clock Frequency                                             | (Default)                          | Hide All             | • |                                         |                       |                         |

Всё, схема должна заработать – должен загореться светодиод.

**4.** После того, как мы научились зажигать светодиод, сможем его и потушить. Для этого в исходном коде добавьте команду задержки после включения

delay\_ms(1000); // пауза в 1 сек.

Но для того, чтобы она заработала, необходимо подключить библиотеку, в которой она прописана. Для этого в начале кода добавьте

#include <delay.h>

После задержки отключите светодиод сбросом в 0 младшего разряда порта С командой

PORTC=0b0000000;

```
1
     #include ≺io.h≻
2
     #include <delay.h≻
3
4 🔁 void main(void)
5 日 {
6
        DDRC=0b11111111; /
7
        PORTC=0b0000001;
8
        delay_ms(1000);
9
        PORTC=0b0000000;
10
```

Перепрошейте МК и проверьте в Протеусе работу схемы – светодиод должен включиться на секунду и потухнуть.

5. Мигание светодиода можно организовать в бесконечном цикле

```
while (1)
{
}
```

Перенесите в него команды установки напряжения и задержки (конфигурирование направления данных оставьте перед циклом), добавьте задержку после гашения светодиода и проверьте результат (мигание) в Протеусе.

```
Notes /
        1.c 🔀
     #include <io.h>
1
     #include <delay.h>
2
3
4 🖯 void main(void)
5日(
        DDRC=0b11111111;
6
7
8
     while (1)
9
   白
      ł
        PORTC=0b0000001;
10
11
         delay ms(1000);
12
        PORTC=0b0000000;
13
         delay_ms(1000);
14
15
    | | }
```

**6.** Добавьте в схему (на пин DC.1, что соответствует разряду 1 порта C) ещё один светодиод и помигайте ими поочерёдно (один – зажигается, другой – гаснет, через секунду – наоборот).

Для этого нужно всего лишь изменить предпоследнюю команду на

PORTC=0b0000010;

Соответственно отредактируйте схему в Протеусе и проведите в нём эмуляцию.

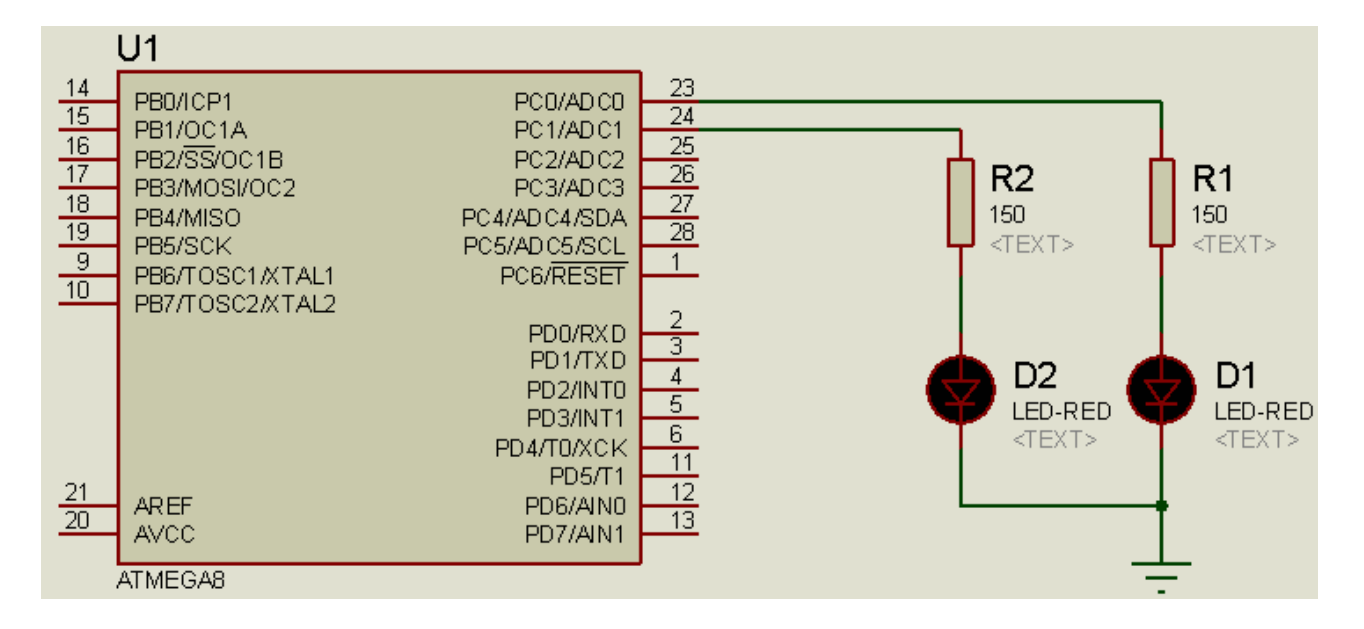

**7.** Добавьте в схему третий светодиод и создайте программу "Светофор" – мигания по схеме, близкой к реальному светофору.

В простейшем случае код цикла будет таким:

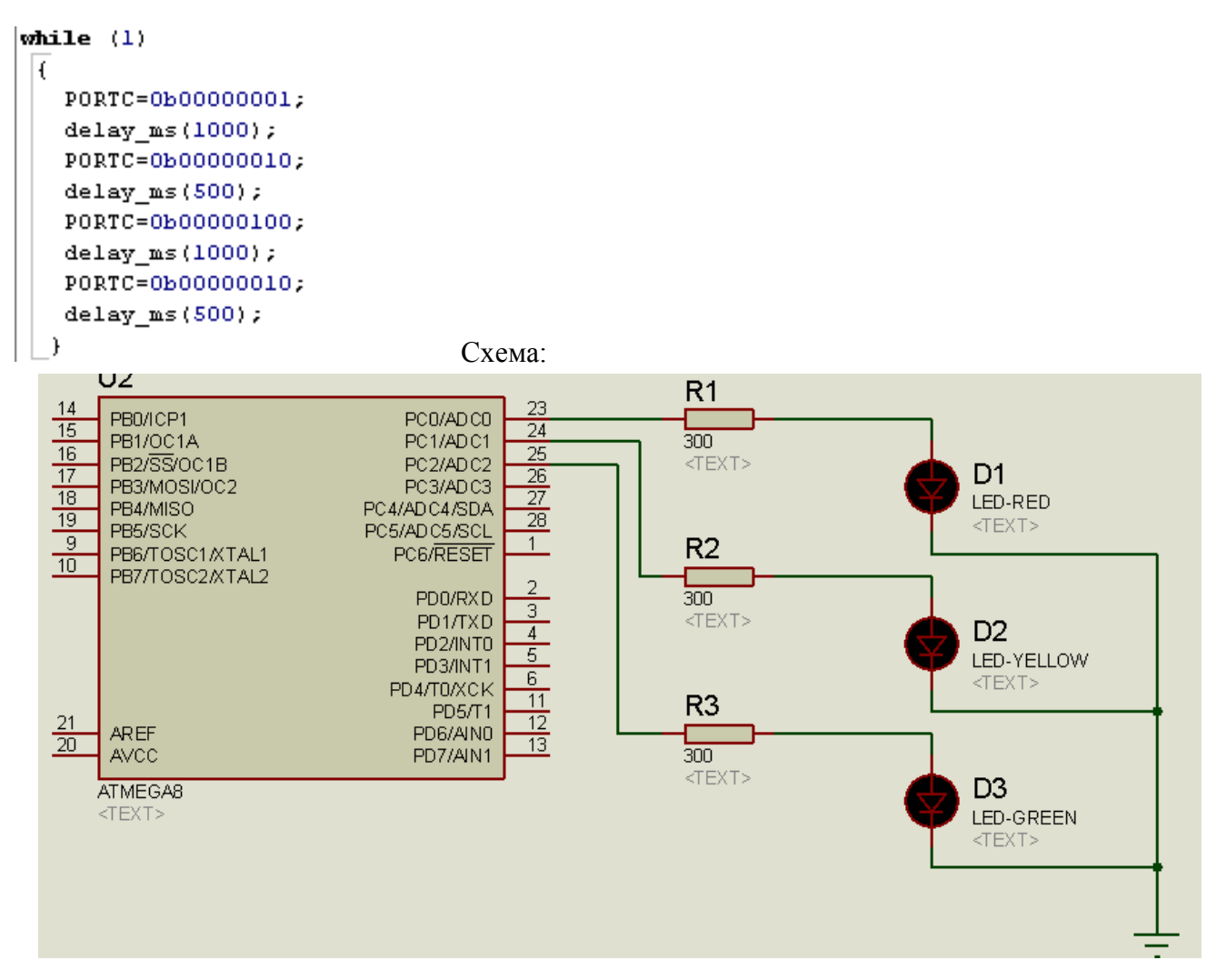

**8.** Смоделируем дешифратор 2→4 на ИМС 74155 (представляющей собой сдвоенные дешифраторы 2→4). Выходы одного дешифратора подадим на 4 светодиода, а второго – через шифратор 74148 – на 7-сегментный индикатор с встроенным дешифратором:

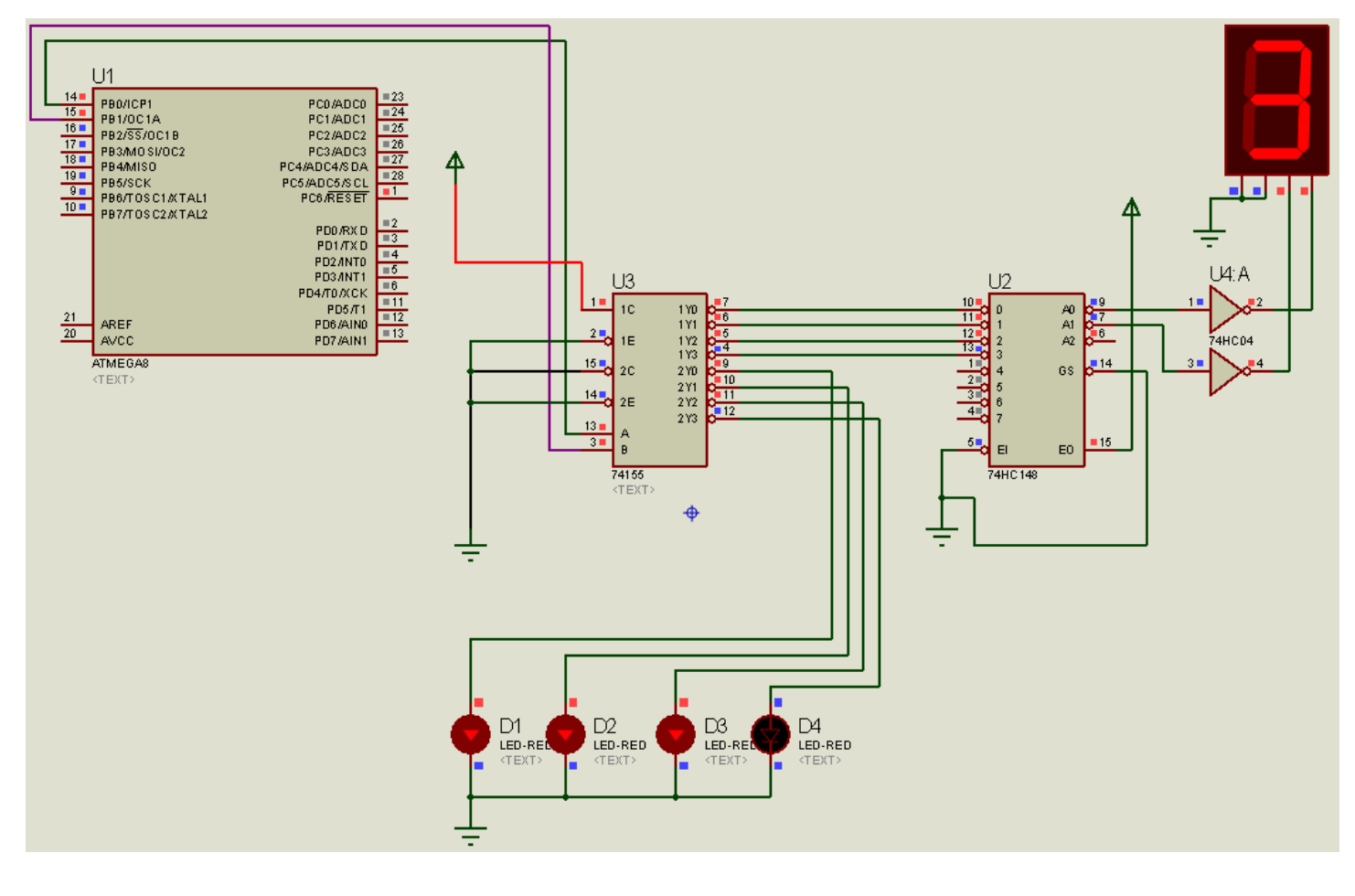

Программный код:

```
#include <io.h>
#include <delay.h>
void main(void)
{
DDRB =255;
PORTB = 0;
while (1)
{
        PORTB++;
        if (PORTB>3) PORTB=0;
            delay_ms(500);
}
}
```

Светодиоды будут поочерёдно гаснуть, а на индикаторе высвечиваться цифры от 0 до 3.

Кстати, чтобы под компонентом не отображался навязчивый *«Text»*, введите пробел в Other свойствах компонента, а чтобы убрать идентификаторы ИМС, поставьте галочку в свойствах Hidden:

| Edit Component                                           |                      |                  |            | ? 🗙                               |
|----------------------------------------------------------|----------------------|------------------|------------|-----------------------------------|
| Component <u>R</u> eference:<br>Component <u>V</u> alue: | U3<br>74155          | Hidden<br>Hidden | c ♥<br>c □ | <u>D</u> K<br>Hidden <u>P</u> ins |
| LISA Model File:<br>PCB Package:                         | 74XX155.MDF<br>DIL16 | Hide All         | •          | <u>C</u> ancel                    |
| Other <u>P</u> roperties:                                |                      |                  |            |                                   |

#### 9. Самостоятельное задание:

- 1) Измените направление перемещения бегущего огня на противоположное; на двустороннее
- 2) Сделайте, чтобы индикатор показывал другие цифры;
- 3) В схеме задания 7 измените алгоритм мигания светофора на более приближённый к реальному.